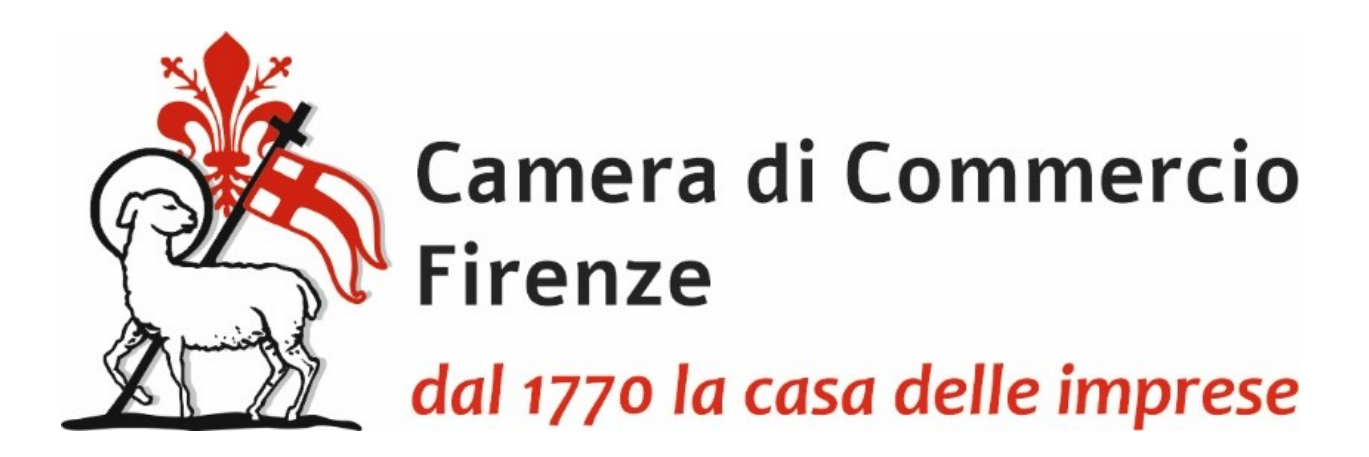

# PRESENTAZIONE TELEMATICA DELLA RICHIESTA DI CARNET ATA ATTRAVERSO LA PIATTAFORMA CERT'O

Per la presentazione telematica dei Carnet è necessario essere "utenti Telemaco" ed essere in possesso della firma digitale, o dello SPID o della Carta d'Identità elettronica.

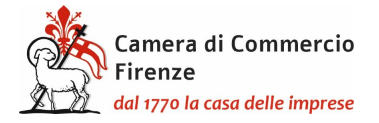

## **REGISTRAZIONE TELEMACO**

Per la registrazione su Telemaco accedere a <u>https://www.registroimprese.it/registrati</u>

#### Scegliere la funzione "registrati"

| <u>File M</u> odifica <u>V</u> isualizza <u>C</u> ronologia S <u>e</u> gnalibri | Strumenti Aiuto                                                                                                    |                                                                                                    |                                                                                                    |                                                                                                    | - 0 ×                                 |
|---------------------------------------------------------------------------------|----------------------------------------------------------------------------------------------------|----------------------------------------------------------------------------------------------------|----------------------------------------------------------------------------------------------------|----------------------------------------------------------------------------------------------------|---------------------------------------|
| Ii Registrazione utenti   Registro lo ×     +                                   |                                                                                                    |                                                                                                    |                                                                                                    |                                                                                                    |                                       |
| $\leftarrow \rightarrow$ C $\bigcirc$ (                                         | > A https://www.registroimprese.it/registrazione                                                                                                    |                                                                                                    | Ē 60'                                                                                                    | ※ ☆ Q Cerca                                                                                                    | S S S                                 |
| 😤 🚮 CERTO' 🕀 INFOWEB 🧟 HOME - IC                                                | M GMAIL 🕀 GEDOC 🥐 Rendic_Pagamenti 🗣 PAG                                                                                                    | D_PA 🗣 MAMA Ġ Google 🛃 PRESENZE 🗾 K                                                                                                    | Suite - Calendario 💮 Punto Fisco - Autentic                                                                                                   |                                                                                                    | 🗅 Altri segnalibri                    |
|                                                                                 | CHI SIAMO DATI E DOCUMENTI UFFICIALI SPORTE                                                                                                    | LO PRATICHE BANCHE DATI PER OPERATORI                                                                                                    |                                                                                                    | (° ∉                                                                                                    |                                       |
|                                                                                 |                                                                                                    |                                                                                                    |                                                                                                    |                                                                                                    |                                       |
|                                                                                 | registroimprese.it                                                                                                    |                                                                                                    |                                                                                                    |                                                                                                    |                                       |
|                                                                                 |                                                                                                    |                                                                                                    |                                                                                                    |                                                                                                    |                                       |
|                                                                                 |                                                                                                    | (                                                                                                    | REGISTRATI                                                                                                    |                                                                                                    |                                       |
|                                                                                 |                                                                                                    | No accedere in r                                                                                                    | nodo completo a tutte le funzionalità di Telemaco                                                                                             |                                                                                                    |                                       |
|                                                                                 | Si informa che in attuazione di quanto previato dal D.L.n. 76/2020 (Decreto Semplifi<br>Per maggiori informazioni consulta le <u>FAQ</u>                                          | azioni), i nuovi Utenti possono registrarsi al Servizio Telemaco esclusivamente tra                                                      | enite SPID (Sistema Pubblico di Identità Digitale), CIE (Carta di Identità Elettronica) o Cl                                                  | INS (Carta Nazionale dei Servizi).                                                                                                    |                                       |
|                                                                                 | CIE 3.0                                                                                                    |                                                                                                    | SPID liv. 2                                                                                                    | CNS                                                                                                    |                                       |
|                                                                                 | Carta di Identità Elettronica                                                                                                    | s                                                                                                    | stema Pubblico di Identità Digitale                                                                                                    | Carta Nazionale Servizi / Token Wireless                                                                                                    |                                       |
|                                                                                 | La carta di identità elettronica (CIR), coniuga in un unico strumento elementi di alcun<br>assicurano il massimo livello di garanzia e accuratezza nel procesal di accertamento d | zza falici e digitali che SPID è il Satema Pubblico di Identità Dig<br>d'Identità delle persone. Amministrazione con le atesse credenzia | itale che permette di accedere a tutti i servizi online della Pubblica La<br>Il lusername e passivoriti su computer, tablet e smartphone. "ce | a Carta Nazionale del Servizi o CNS è un dispositivo (ovvero una Smart Cardio una chia<br>sertificato digitale' di autenticazione personale che può contenere la firma digitale dei t | xetta USB) che contiene un<br>Rolare. |
|                                                                                 | Entra con CIE                                                                                                    |                                                                                                    | Entra con SPID                                                                                                    | Entra con CNS                                                                                                    |                                       |
|                                                                                 |                                                                                                    | sned                                                                                                    | ΛσID Agenzia per                                                                                                    |                                                                                                    |                                       |
|                                                                                 |                                                                                                    | phras                                                                                                    | SS ABID Intalia Digitale                                                                                                    |                                                                                                    |                                       |
|                                                                                 | INFORMAZIONI UTILI                                                                                                    |                                                                                                    |                                                                                                    |                                                                                                    |                                       |
|                                                                                 |                                                                                                    |                                                                                                    |                                                                                                    |                                                                                                    |                                       |
|                                                                                 |                                                                                                    |                                                                                                    | €                                                                                                    | ?                                                                                                    |                                       |
|                                                                                 | Perché aderire a Telemaco                                                                                                    | Come aderire a Telemaco                                                                                                    | <u>Costi di Telemaco</u>                                                                                                    | Eag (registrazione e accesso)                                                                                                    |                                       |
|                                                                                 |                                                                                                    |                                                                                                    |                                                                                                    |                                                                                                    |                                       |
|                                                                                 |                                                                                                    |                                                                                                    |                                                                                                    |                                                                                                    |                                       |
|                                                                                 |                                                                                                    |                                                                                                    |                                                                                                    |                                                                                                    |                                       |
|                                                                                 |                                                                                                    |                                                                                                    |                                                                                                    |                                                                                                    |                                       |
|                                                                                 |                                                                                                    | ne elettrovica Documer                                                                                                    | el Ulticiali Servizi per la Pubblica Amministrazio                                                                                            |                                                                                                    |                                       |
|                                                                                 | I Registro Inprese LSI - Leg                                                                                                    | I Entity Identifier Dati sulle                                                                                                    | inprese                                                                                                    | Pratiche per le Camere                                                                                                    |                                       |
|                                                                                 |                                                                                                    | Dati sulle                                                                                                    | persone                                                                                                    | Pratulte per altri Enti                                                                                                    |                                       |
| 📲 🄉 🍯 🌍 🍕 🎻                                                                     | C C 4 Registrazione utent                                                                                                    | ₩ guida alla presenta                                                                                                    |                                                                                                    |                                                                                                    | 🏭 🗷 🧼 📀 🤕 ⋤ 🕼 1244 📆                  |

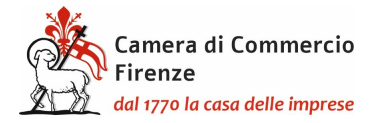

#### E nuovamente "registrati"

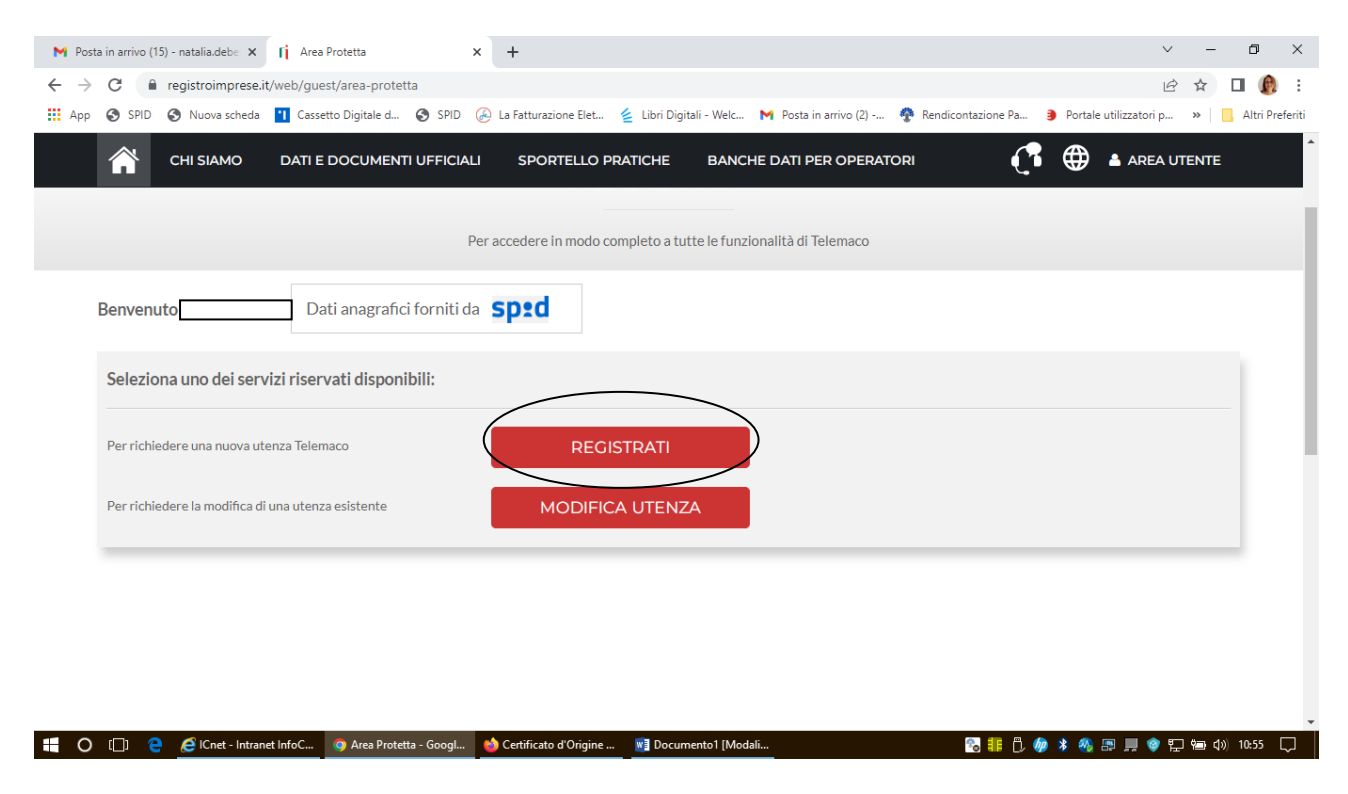

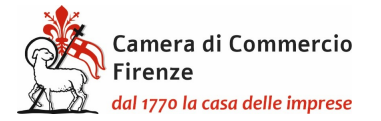

#### Successivamente scegliere l'opzione "per la trasmissione delle pratiche telematiche"

| M Posta in arrivo (15) - natalia.debe 🗙             | 👔 Registrazione utenti   Registro Im 🗙                                                                                              | +                                                                         |                                                                         |                                          | ~ – @ ×                 |
|-----------------------------------------------------|----------------------------------------------------------------------------------------------------|---------------------------------------------------------------------------|-------------------------------------------------------------------------|------------------------------------------|-------------------------|
| ← → C 🔒 registroimprese.ir                          | t/continua-registrazione                                                                                                    |                                                                           |                                                                         |                                          | ☞ ☆ □ 🚯 :               |
| 👖 App 🔇 SPID 🔇 Nuova scheda                         | 🚹 Cassetto Digitale d 🔇 SPID 🔑 L                                                                                                    | a Fatturazione Elet 💈 Libri Digita                                        | ili - Welc 附 Posta in arrivo (2) 🏘 F                                    | Rendicontazione Pa 🏮 Portale utilizzator | i p » 📃 Altri Preferiti |
| 👚 СНІ SIAMO                                         | DATI E DOCUMENTI UFFICIALI                                                                                                    | SPORTELLO PRATICHE                                                        | BANCHE DATI PER OPERATORI                                               | <b>(</b> 🛱 🖨 Are                         | A UTENTE                |
| • Servizio Telemaco pe<br>Leggi le CONDIZIONI DI AL | er l'accesso alle Banche Dati delle<br>DESIONE                                                                                      | Camere di Commercio                                                       |                                                                         |                                          |                         |
| Servizio Telemaco per<br>Leggi le CONDIZIONI DI AL  | er l'accesso alle Banche Dati delle<br>DESIONE                                                                                      | Camere di Commercio e all                                                 | a trasmissione di pratiche telema                                       | tiche                                    |                         |
| Consapevole delle sanzioni                          | penali previste in caso di dichiarazioni me<br>oppure In qualità di legale rapprese<br>Impresa<br>Studio professionale o Profession | endaci e di formazione di dati fal:<br>ntante o di incaricato alla sottos | si, richiamate dall'art. 76 del D.P.R. n. 445<br>crizione per conto di: | i/2000, dichiaro di operare:             |                         |
|                                                     | Associazione di Categoria                                                                                                    |                                                                           |                                                                         |                                          | <b>Q</b><br>Live chat   |
| <b>ANAGRAFICA</b> Dat                               | i anagrafici forniti da <b>Sped</b>                                                                                                 |                                                                           |                                                                         |                                          |                         |
| Cognome *                                           | Nome*                                                                                                    | D                                                                         | ata di nascita *                                                        |                                          |                         |
| Nazione di nascita *                                | Provincia di nascita                                                                                                    | * C                                                                       | omune di nascita *                                                      |                                          |                         |
|                                                     | et InfoC 🧿 Registrazione utenti   👋                                                                                                 | Certificato d'Origine 関 Docume                                            | ento1 [Modali                                                           | s 💷 🕄 🧄 🗴 🦛                              | 👂 🖳 🖶 🖏 10:56 💭         |

Verificare l'anagrafica generata in automatico

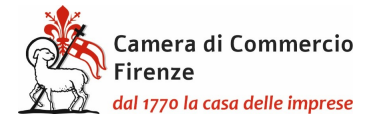

## PRESENTAZIONE TELEMATICA RICHIESTA CARNET

Una volta effettuata la registrazione a Telemaco si potrà accedere a Cert'ò: <u>https://praticacdor.infocamere.it</u> con SPID, CIE e CNS, che devono essere quelli dell'intestatario dell'utenza Telemaco. e selezionate "Accedi"

Selezionare "Crea modello" e inserire il numero REA e la Provincia oppure il Codice fiscale dell'impresa.

| Home            | Crea Modello        | Nuova    | Da Inviare | Da Rettificare | Inviate | Storico       |
|-----------------|---------------------|----------|------------|----------------|---------|---------------|
|                 |                     |          |            |                |         |               |
| Deleghe         |                     |          |            |                |         |               |
| Seleziona impre | sa in base a delega | ricevuta |            |                |         | Lista deleghe |
| Cerca Impresa   | (Speditore):        |          |            |                |         |               |
| CLIAA           | FI                  |          |            |                |         |               |
| Numero RE       | A XXXXXX            |          |            |                |         |               |
| O Codice fisc   | ale                 | (X       |            |                |         |               |
|                 |                     |          |            |                |         | Cerca         |

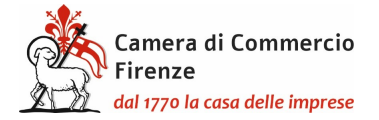

Dopo aver cliccato il tasto "Cerca" compariranno i dati dell'impresa.

Selezionare quindi come tipologia di pratica "Carnet-ATA" e "CCIAA di Firenze" come sportello di destinazione ed infine "avvia compilazione" per generare il modello base

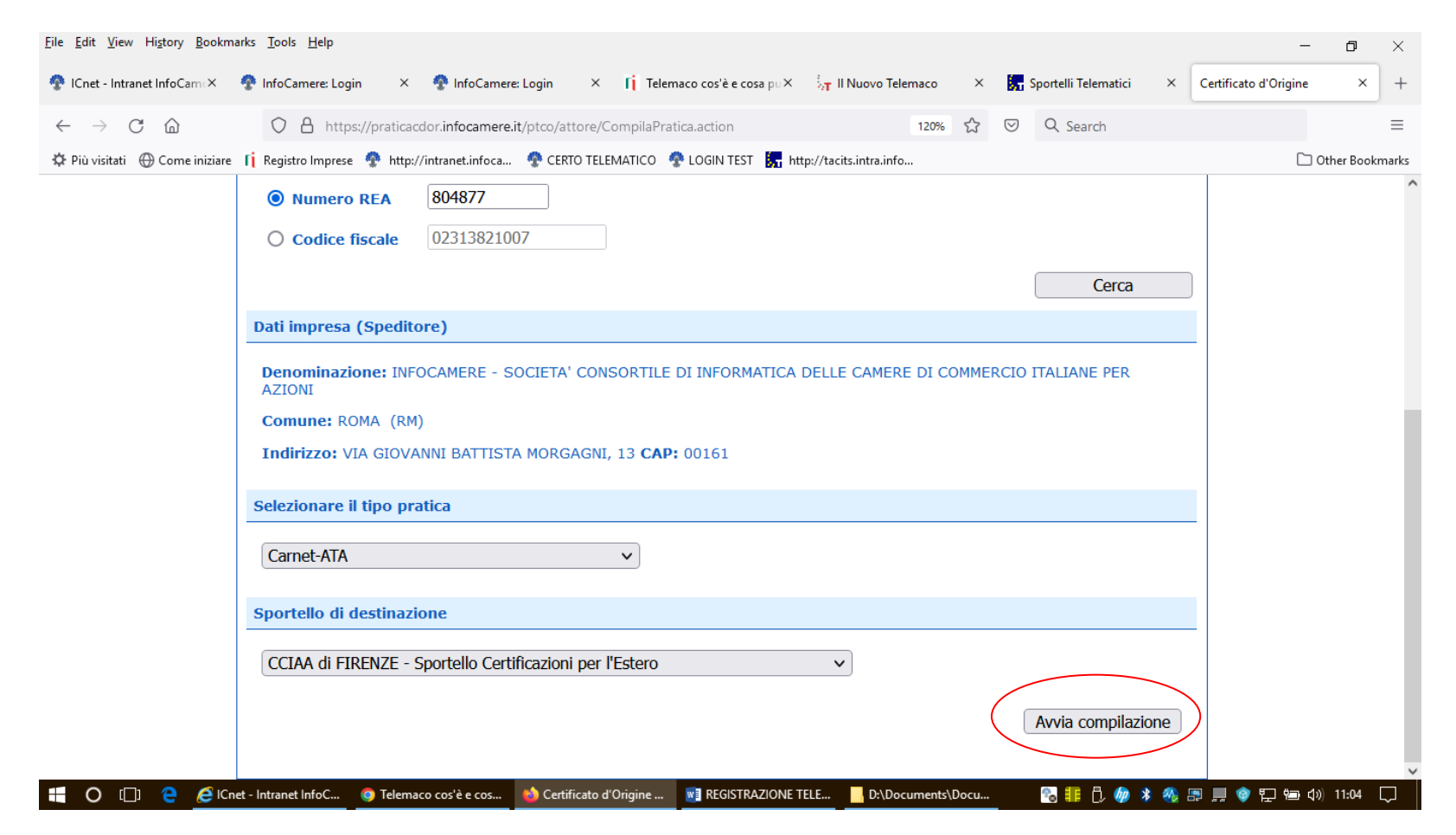

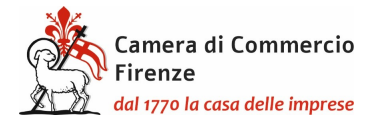

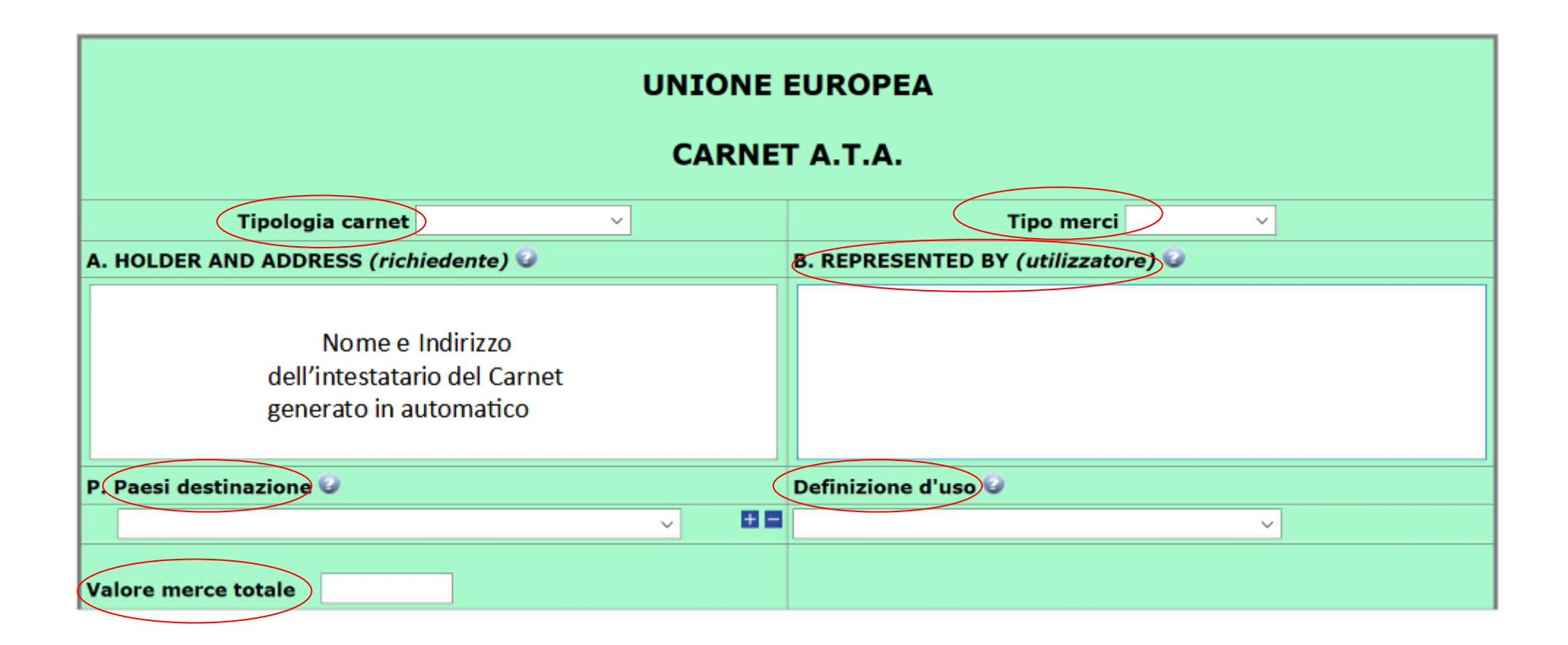

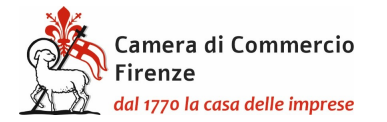

Tipologia carnet Scegliere tra Base, Standard o CPD China/ Taiwan

Tipologia merci scegliere tra merci orafe e altre merci

Utilizzatore inserire il nominativo della persona eventualmente delegata dal richiedente ad effettuare viaggi all'estero con il Carnet e le relative merci, oppure la persona residente all'estero incaricata dello sdoganamento delle merci e della successiva riesportazione. Anche qualora il richiedente intenda affidare l'esecuzione delle operazioni doganali a uno spedizioniere o ad altra persona abilitata, ai sensi delle leggi doganali italiane ed estere, a rappresentare il titolare del Carnet, lo spazio relativo dovrà essere compilato con il nome o la denominazione sociale del soggetto incaricato. Se tale elemento non è, invece, noto al momento dell'istanza, lo spazio relativo deve essere compilato con la seguente menzione "Ogni soggetto autorizzato / Any authorized representative"

Paesi di Destinazione

scegliere uno o più Paesi di destinazione col menù a tendina

Definizione d'uso scegliere una tra le prime tre tipologie che appaiono dal menù a tendina, ovvero Campioni commerciali, Materiale professionale o Fiere e mostre. Indicando più Paesi possono essere indicate anche più destinazioni d'uso ma sempre scegliendo tra le prime tre. Non utilizzare le voci successive alla terza. Solo per merci orafe si dovrà scegliere tra orafi campioni commerciali, orafi materiali professionali e/o orafi per fiere e mostre.

Valore Merce totale

non inserire alcun valore perché è un campo a completamento automatico

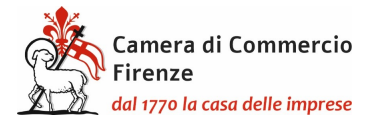

#### LISTA DELLE MERCI

| <u>File E</u> dit <u>V</u> i | iew Hi <u>s</u> tory                                                                                                    | <u>B</u> ookmar | ks <u>T</u> ools <u>H</u> elp     |                                                                 |                               |             |                                     |                    |                           |                      | - 6       | ) ×       |
|------------------------------|----------------------------------------------------------------------------------------------------|-----------------|-----------------------------------|-----------------------------------------------------------------|-------------------------------|-------------|-------------------------------------|--------------------|---------------------------|----------------------|-----------|-----------|
| 😤 ICnet - Ir                 | ntranet InfoCa                                                                                                    | ame <b>x (</b>  | 🍄 InfoCamere: Tin                 | neout × 💠 InfoCamer                                             | e: Timeout × 👖 Telem:         | aco cos'è i | e cosa pu× 🛛 🛵 II N                 | Nuovo Telemaco     | × 🦕 Sportelli Telematio   | ci × Certificato d'C | )rigine   | × +       |
| $\leftarrow \   \rightarrow$ | C ŵ                                                                                                    |                 | O A http                          | os://praticacdor. <b>infocamere</b> .                           | .it/ptco/attore/CreaPratica.a | action      |                                     | ∃ 120%             | ☆ ♡ Q Search              |                      |           | =         |
| 🌣 Più visita                 | ati 💮 Come                                                                                                    | a iniziare      | 👖 Registro Impres                 | e 🏘 http://intranet.infoca                                      | 🍄 CERTO TELEMATICO 🦿          | 🎙 LOGIN T   | EST 📊 http://tacits                 | intra.info         |                           |                      | 🗀 Other B | 3ookmarks |
|                              |                                                                                                    |                 |                                   |                                                                 |                               |             |                                     |                    |                           |                      |           | ^         |
|                              |                                                                                                    | P. Pae          | si destinazion                    | e 🕑                                                             |                               |             | Definizione d'u                     | iso 🥥              |                           |                      |           |           |
|                              |                                                                                                    |                 |                                   |                                                                 | ~                             | •           |                                     |                    | ~                         |                      |           |           |
|                              |                                                                                                    |                 |                                   |                                                                 |                               |             |                                     |                    |                           |                      | 1         |           |
|                              |                                                                                                    | Valore          | merce totale                      | 150.30                                                          |                               |             |                                     |                    |                           |                      |           |           |
|                              |                                                                                                    |                 |                                   |                                                                 |                               |             |                                     |                    |                           |                      |           |           |
|                              |                                                                                                    |                 |                                   |                                                                 | LIST                          | A ME        | RCI                                 |                    |                           |                      |           |           |
|                              |                                                                                                    |                 |                                   |                                                                 |                               |             |                                     |                    |                           | 01                   |           |           |
|                              | N° d'ordine   Descrizione commerciale delle merci<br>(eventualmente marche e numeri)   N° pezzi   Peso o<br>Volume   Valore commerciale<br>sul mercato italiano<br>(in Euro)   Paer |                 |                                   |                                                                 |                               |             |                                     | Paese di origine 😉 |                           |                      |           |           |
|                              | :                                                                                                    | 1               |                                   | 2                                                               |                               |             | 3                                   | 4                  | 5                         | 6                    |           |           |
|                              |                                                                                                    | 1/10            | VEDI LIST                         | TA ALLEGATA                                                     |                               | ^           | 10                                  | 20.00              | 150.30                    | Π                    |           |           |
|                              |                                                                                                    |                 | SEE ATTA                          |                                                                 |                               |             |                                     |                    |                           |                      |           |           |
|                              |                                                                                                    |                 | SOLO PER<br>VEDI LIST<br>SEE ATTA | MERCI ORAFE SCRIVE<br>TA ALLEGATA (ARTICO<br>CHED LIST (JEWELRY | RE :<br>LI DI GIOIELLERIA )   | ~           |                                     |                    |                           |                      |           |           |
|                              |                                                                                                    |                 |                                   |                                                                 | та                            | TALI        | 10                                  | 20.00              | 150.30                    |                      |           |           |
|                              |                                                                                                    | F               |                                   |                                                                 |                               |             |                                     |                    |                           |                      |           |           |
|                              |                                                                                                    |                 | a) di essere a                    | conoscenza delle norm                                           | e che disciplinano l'uso      | del Car     | tario dichiara:<br>met ATA e di ass | sumere ogni res    | ponsabilità per l'utilizz | azione che di questo |           |           |
|                              |                                                                                                    | <b>1</b> 10     |                                   |                                                                 |                               |             |                                     |                    |                           |                      |           | Ň         |

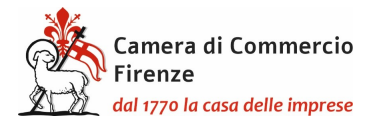

#### LISTA DELLE MERCI

La lista delle merci va compilata solo nella prima riga:

- 1) non compilare il n° d'ordine in quanto campo a riempimento automatico
- nello spazio riservato alla descrizione delle merci indicare sia in italiano che in inglese "vedi lista allegata"- "see attached list", oppure nel caso di merci orafe "vedi lista allegata (articoli di gioielleria)" "see attached list (jewelry items)
- 3) il totale numero pezzi
- 4) **il peso (l'indicazione del peso è <u>obbligatorio</u> in caso di esportazione di macchinari o di prodotti orafi; per questi ultimi è necessario indicare sia la caratura della pietra sia il peso del metallo prezioso).)**
- 5) il valore commerciale complessivo (per inserire i decimali utilizzare il punto e non la virgola)
- 6) Il paese di origine dei beni, se di origine di Paesi diversi omettere l'indicazione che invece dovrà però essere presente sulla lista allegata

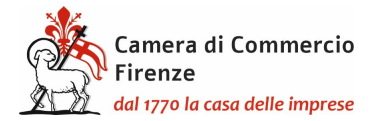

#### DICHIARAZIONI

#### Il firmatario dichiara:

 a) di essere a conoscenza delle norme che disciplinano l'uso del Carnet ATA e di assumere ogni responsabilità per l'utilizzazione che di questo sarà fatto dallo stesso o da qualsiasi altra persona;

 b) che il valore delle merci indicato è reale e che nessuna responsabilità potrà essere imputata alla camera di commercio emittente e alla Unione italiana delle camere di commercio industria artigianato e agricoltura per eventuali contestazioni di detto valore da parte delle Autorità doganali italiane o di quelle degli Stati visitati;

c) di attenersi all'osservanza delle norme e disposizioni vigenti in Italia e negli Stati esteri visitati per tutto quanto attiene ai regimi di importazione e di esportazione, nonché al regolamento valutario;

d) che il rilascio di ulteriori Carnet ATA può essere sospeso, a insindacabile giudizio della Camera di commercio, in caso di irregolare utilizzo dei Carnet;

 e) di essere a conoscenza che è assolutamente vietato modificare il Carnet e che eventuali fogli aggiuntivi non possono essere integrati nel Carnet Base.

Dichiarazioni che saranno firmate digitalmente

#### Il firmatario si obbliga altresì:

1) a restituire il Carnet entro otto giorni dalla scadenza della sua validità

2) a rimborsare, entro il perentorio termine di 10 giorni dalla richiesta, all'Unione italiana delle camere di commercio industria artigianato e agricoltura l'ammontare dei diritti doganali che l'Unione stessa fosse chiamata a versare ai propri corrispondenti esteri per le merci che non risultassero riesportate entro il termine fissato dal Paese in cui sono state introdotte in temporanea importazione, o per le merci lasciate definitivamente all'estero e per le quali non risultassero pagati i relativi diritti doganali previsti dalle norme in vigore nel Paese visitato, nonché dei diritti connessi con l'irregolare uso del Carnet.

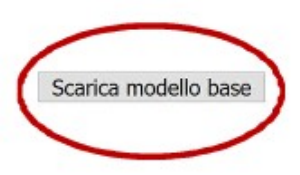

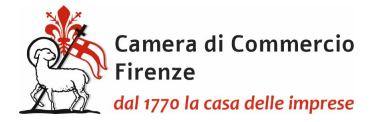

#### Il modello base verrà scaricato sul pc dove dovrà essere firmato digitalmente

| <u>F</u> ile <u>E</u> dit <u>V</u> iew Hi <u>s</u> tory <u>B</u> ookm | narks <u>T</u> ools <u>H</u> elp                                                                                                    | - 0              | ×       |
|-----------------------------------------------------------------------|----------------------------------------------------------------------------------------------------|------------------|---------|
| 🍄 ICnet - Intranet InfoCame×                                          | 📀 InfoCamere: Timeout 🗙 🧟 InfoCamere: Timeout X 👖 Telemaco cos'è e cosa pu X 🧞 Il Nuovo Telemaco X 🔚 Sportelli Telematici X Certific                                                                                                    | cato d'Origine X | × +     |
| $\leftarrow$ $\rightarrow$ C $\textcircled{a}$                        | 🔿 🖞 https://praticacdor.infocamere.it/ptco/attore/MessaggioFirmaCata.action 120% 🏠 😒 🛓 🔍 Search                                                                                                    |                  | =       |
| 🌣 Più visitati 🛛 🕀 Come iniziare                                      | e 👔 Registro Imprese 🍨 http://intranet.infoca 💠 CERTO TELEMATICO 💠 LOGIN TEST 🚼 http://tacits.intra.info                                                                                                    | 🗀 Other Bo       | okmarks |
|                                                                       | :: Certificato di origine versione 2.23.4 and and a secondaria and a secondaria an |                  |         |
|                                                                       | Home Crea Modello Nuova Da Inviare Da Rettificare Inviate Storico                                                                                                    |                  |         |
|                                                                       | Il download del file dovrebbe avvenire automaticamente. Qualora non dovesse succedere, premere <u>qui</u> .<br>Dopo aver scaricato il file è necessario firmarlo digitalmente.<br>Per trasmettere il file firmato premere "Continua"<br>Per creare un nuovo modello premere "Nuovo Modello"<br>Modifica i dati Continua Nuovo modello                                                                                                    |                  |         |

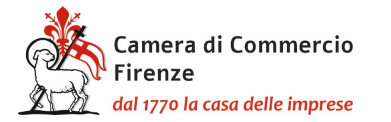

selezionare "Continua" per procedere al caricamento del modello ;

| <u>E</u> dit <u>V</u> iew Hi <u>s</u> tory <u>B</u> ookm | iarks <u>T</u> ools <u>H</u> elp                                                                                                | -                     | đ          |    |
|----------------------------------------------------------|----------------------------------------------------------------------------------------------------|-----------------------|------------|----|
| ICnet - Intranet InfoCam∈×                               | 🚱 InfoCamere: Timeout 🛛 🔗 InfoCamere: Timeout 👋 👔 Telemaco cos'è e cosa pu X 🧞 Il Nuovo Telemaco 🛛 X 🚼 Sportelli Telematici 🛛 X | Certificato d'Origine | ×          |    |
| ightarrow C $rightarrow$                                 | 🔿 🖞 https://praticacdor.infocamere.it/ptco/attore/NuovaPratica.action 120% 🏠 😒 🛓 🔍 Search                                       |                       |            |    |
| Più visitati 🛛 💮 Come iniziare                           | 👖 Registro Imprese  😨 http://intranet.infoca 🔗 CERTO TELEMATICO 🤵 LOGIN TEST 🔚 http://tacits.intra.info                         |                       | Other Bool | km |
|                                                          | Cerca                                                                                                    |                       |            |    |
|                                                          | Dati impresa (Speditore)                                                                                                    |                       |            |    |
|                                                          | Denominazione: INFOCAMERE - SOCIETA' CONSORTILE DI INFORMATICA DELLE CAMERE DI COMMERCIO ITALIANE PER<br>AZIONI                 | _                     |            |    |
|                                                          | Comune: ROMA (RM)                                                                                                    |                       |            |    |
|                                                          | Indirizzo: VIA GIOVANNI BATTISTA MORGAGNI, 13 CAP: 00161                                                                        |                       |            |    |
|                                                          | Selezionare il tipo pratica                                                                                                    |                       |            |    |
|                                                          | Carnet-ATA v                                                                                                    |                       |            |    |
|                                                          | Sportello di destinazione                                                                                                    |                       |            |    |
|                                                          | CCIAA di FIRENZE - Sportello Certificazioni per l'Estero v                                                                      |                       |            |    |
|                                                          | Selezionare la sede distaccata                                                                                                  |                       |            |    |
|                                                          | Codo di Firanza                                                                                                    |                       |            |    |
|                                                          | Sede di Empli                                                                                                    |                       |            |    |
|                                                          | Sede di Borgo San Lorenzo                                                                                                    | ノ                     |            |    |
|                                                          |                                                                                                    |                       |            |    |

Scegliere attraverso il menù a tendina tra la presentazione presso la sede camerale di Firenze oppure presso lo sportello decentrato di Empoli o presso quello di Borgo San Lorenzo.

Digitare "Avvia creazione"

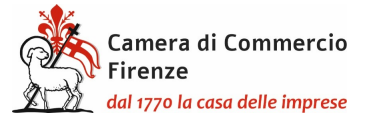

| <u>File Edit View History B</u> ookmar         | rks <u>T</u> ools <u>H</u> elp                                                                                                    | - 0            | ) ×      |
|------------------------------------------------|----------------------------------------------------------------------------------------------------|----------------|----------|
| 😤 ICnet - Intranet InfoCam 🛪 🛛 🤞               | 🕐 InfoCamere: Timeout 🛛 🔗 InfoCamere: Timeout 🗶 👔 Telemaco cos'è e cosa puX 🧞 Il Nuovo Telemaco 🛛 X 🚮 Sportelli Telematici 🛛 X Certific                                                            | ato d'Origine: | × +      |
| $\leftarrow$ $\rightarrow$ C $\textcircled{a}$ | 🗘 👌 https://praticacdor.infocamere.it/ptco/common/DettaglioPraticaAperta.action?codP 🗉 120% 🏠 😒 🛃 🔍                                                                                                |                | ≡        |
| 🔅 Più visitati 🛛 🕀 Come iniziare               | 👖 Registro Imprese   http://intranet.infoca 💠 CERTO TELEMATICO 🧟 LOGIN TEST 🗽 http://tacits.intra.info                                                                                             | 🗋 Other B      | ookmarks |
| (                                              | Annotazioni   Invia Pratica     Indietro   Annulla                                                                                                    |                | ^        |
|                                                | Comunicazioni da parte di CCIAA di FIRENZE - Sportello Certificazioni per l'Estero (ultimo agg. 16 marzo 2022 09:49)                                                                               |                |          |
|                                                | Scheda dettaglio pratica M22505L4238 di tipo <u>Carnet-ATA</u>                                                                                                    |                |          |
|                                                | Dati Impresa / Mittente                                                                                                    |                |          |
|                                                | Denominazione impresa: INFOCAMERE - SOCIETA' CONSORTILE DI INFORMATICA DELLE CAMERE DI COMMERCIO ITALI<br>Codice Fiscale impresa: 02313821007<br>Mittente: <u>Baldin Mario</u>                     |                |          |
|                                                | Dati pratica                                                                                                    |                |          |
|                                                | Creata in data: 05-05-2022 11:42<br>Sportello destinazione: <u>CCIAA di FIRENZE - Sportello Certificazioni per l'Estero</u><br>Sede distaccata: Sede di Firenze<br>Tipo carnet richiesto: Standard |                | ~        |
| 🗄 🔘 🔲 🤮 🥭 lCnet                                | t - Intranet InfoC 💿 Telemaco cos'è e cos 🍐 Certificato d'Origine 🛐 REGISTRAZIONE TELE 🔚 D:\Documents\Docu 💦 🏗 🖞 🍻 🕸 💀 📰 🚆 🕯                                                                       | 🎯 🏪 📾 🕼 11:4:  | 3 🖵      |

Selezionare "Allega" per allegare la lista merci firmata digitalmente (file XLS.p7m) con codice documento LIM

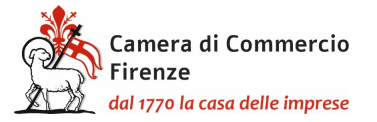

Proseguire con "Allega e continua" per allegare anche la scansione del bollettino di versamento per la copertura assicurativa (codice GEN) o la richiesta di emissione della polizza (modulo merci varie o modulo merci orafe e modulo per le imprese plurilocate nel caso sia presente questa fattispecie) (codice POL), nonché la liberatoria per l'utilizzo delle liste (codice GEN)

|                                |                                    |                 |                   |                 | 1 40    |                |
|--------------------------------|------------------------------------|-----------------|-------------------|-----------------|---------|----------------|
| Home Cr                        | ea Modello                         | <u>Nuova</u>    | Da Inviare        | Da Rettificare  | Inviate | <u>Storico</u> |
|                                |                                    |                 |                   |                 |         | Indie          |
| ESTIONE ALLEGA                 | TO: inseriment                     | o allegato      |                   |                 |         |                |
| Nome file                      | Sfoglia lis                        | ta merci.xlsx.p | 7m                |                 |         |                |
| Descrizione<br>Codice document | lista merci.xlsx<br>LIM - Lista me | .p7m<br>rci v   |                   |                 |         |                |
|                                |                                    | Allega e co     | ntinua 🛛 Allega e | termina Annulla |         |                |

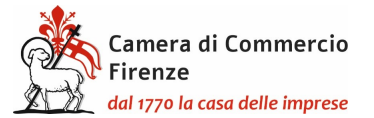

| <u>File Edit View History B</u> ookm           | arks <u>T</u> ools <u>H</u> elp |                                                                                                    | -                     | ٥           | ×     |
|------------------------------------------------|---------------------------------|----------------------------------------------------------------------------------------------------|-----------------------|-------------|-------|
| 🍄 ICnet - Intranet InfoCame×                   | 🍄 InfoCamere: Timeout 🛛 🗙       | 🍄 InfoCamere: Timeout 🛛 X 👖 Telemaco cos'è e cosa pu X 🦙 Il Nuovo Telemaco 🛛 X 🚼 Sportelli Telematici 🛛 X                                       | Certificato d'Origine | ×           | +     |
| $\leftarrow$ $\rightarrow$ C $\textcircled{a}$ | O A https://praticad            | dor.infocamere.it/ptco/attore/InserimentoAllegato.action 🗉 67% 🔂 🗵 🔍 La Search                                                                  |                       |             | ≡     |
| 🌣 Più visitati 🛛 🕀 Come iniziare               | 👖 Registro Imprese  🏘 http:/    | /intranet.infoca 💠 CERTO TELEMATICO 🔮 LOGIN TEST 🛃 http://tacits.intra.info                                                                     |                       | Other Bookr | marks |
|                                                |                                 |                                                                                                    |                       |             |       |
|                                                |                                 | nome creamodello nuova Datuviare Da Kettincare Inviate Storico                                                                                  |                       |             |       |
|                                                |                                 | • 11 file "manuale_cata.pdf" e' stato allegato                                                                                                  |                       |             |       |
|                                                |                                 | Allega   Annotazioni   Invia Pratica     Indietro   Annulla                                                                                     |                       |             |       |
|                                                |                                 | Comunicazioni da parte di CCIAA di FIRENZE - Sportello Certificazioni per l'Estero<br>(utimo agg. 16 marzo 2022 09:49)                          |                       |             |       |
|                                                |                                 | Scheda dettaglio pratica M22505L4238 di tipo <u>Carnet-ATA</u>                                                                                  |                       |             |       |
|                                                |                                 | Dati Impresa / Mittente                                                                                                    |                       |             |       |
|                                                |                                 | Denominazione impresa: INFOCAMERE - SOCIETA' CONSORTILE DI INFORMATICA DELLE CAMERE DI COMMERCIO ITALI<br>Contine Electele impresa: 02313821002 |                       |             |       |
|                                                |                                 | Mittente: Baldin Mario                                                                                                    |                       |             |       |
|                                                |                                 | Dati pratica                                                                                                    |                       |             |       |
|                                                |                                 | Creata in data: 05-05-2022 11:42                                                                                                    |                       |             |       |
|                                                |                                 | Sportello destinazione: <u>CCIAA di FIRENZE - Sportello Cerdificazioni per l'Estero</u><br>Sede distaccata: Sede di Firenze                     |                       |             |       |
|                                                |                                 | Tipo carnet richiesto: Standard                                                                                                    |                       |             |       |
|                                                |                                 | Lista Allegati                                                                                                    |                       |             |       |
|                                                |                                 | 2 elementi trovati e visualizzati<br>Descrizione Tipo Allegato II Operazioni                                                                    |                       |             |       |
|                                                |                                 | Modello base                                                                                                    |                       |             |       |
|                                                |                                 | Protecto dese US-US-US22 11-12-33 Service Service Service                                                                                       |                       |             |       |
|                                                |                                 | LISTAMERCI.pdf Usb merd 05-05-2022 11:52:10 Scarila<br>Annulia                                                                                  |                       |             |       |
|                                                |                                 | 2 elementi trovati e visuslizzati                                                                                                    |                       |             |       |
|                                                |                                 |                                                                                                    |                       |             |       |

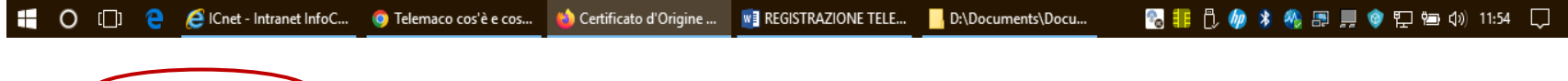

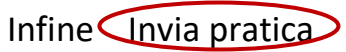

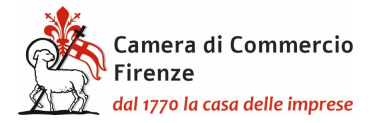

Comparirà la schermata della dotazione dei fogli del carnet che non deve essere alterata poiché in caso di richiesta di fogli supplementari deve essere contattato l'ufficio per definirne il numero e conseguentemente il costo del carnet: estero@fi.camcom.it.

Selezionare infine la modalità di pagamento prescelta scegliendo tra Pago PA o il pagamento al ritiro del carnet.

Al momento del ritiro del Carnet dovranno essere consegnate le liste delle merci con timbro e firma in originale (in 10 esemplari per il carnet base e in 18 esemplari per il carnet standard), per l'apposizione del timbro della Camera, sempre in originale, la ricevuta del bollettino per la copertura assicurativa o la polizza assicurativa e la dichiarazione liberatoria.

Dal sito internet della Camera è possibile scaricare moduli per le richieste di polizza, per i casi di imprese plurilocate, per la dichiarazione liberatoria nonché prendere visione in generale delle modalità di utilizzo e di compilazione del carnet: <u>https://www.fi.camcom.gov.it/registri-albi-e-certificazioni/commercio-estero/carnet-ata-e-cpdtaiwan</u>

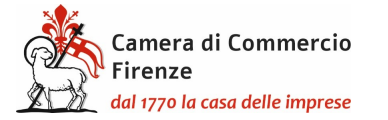

### PRESENTAZIONE DELLA RICHIESTA DI CARNET DA PARTE DI UN INTERMEDIARIO

Per il conferimento di delega alla presentazione delle richiesta occorre utilizzare su Cert'o la medesima procedura del conferimento di delega per la richiesta dei certificati di origine <u>https://www.fi.camcom.gov.it/registri-albi-e-certificazioni/commercio-estero/certificato-di-origine/richiesta-telematica</u> segnalando nelle annotazioni che trattasi di conferimento delega carnet e utilizzando il modulo <u>https://www.fi.camcom.gov.it/registri-albi-e-certificazioni/commercio-estero/certificazioni/commercio-estero/certificazioni/commercio-e</u>

| <u>F</u> ile <u>E</u> dit <u>V</u> iew Hi <u>s</u> tory <u>B</u> ookmarks <u>T</u> ools <u>H</u> elp |                                                                                                    | - o ×             |
|----------------------------------------------------------------------------------------------------|----------------------------------------------------------------------------------------------------|-------------------|
| 💠 InfoCamere: Login X 👔 Telemaco                                                                     | cos'è e cosa puoi fare X 🧤 Il Nuovo Telemaco X 😨 Sportelli Telematici X Certificato d'Origine X +               |                   |
| $\leftarrow \rightarrow$ C $\textcircled{a}$ $\bigcirc$ A https                                      | s://praticacdor.infocamere.it/ptco/attore/CompilaPratica.action 90% 🏠 🗵 Q Search                                | =                 |
| 🌣 Più visitati   Gome iniziare 👖 Registro Imprese                                                    | 😤 http://intranet.infoca 🕐 CERTO TELEMATICO 🧟 LOGIN TEST 🚼 http://tacits.intra.info                             | 🗋 Other Bookmarks |
|                                                                                                    | Deleghe                                                                                                    | ^                 |
|                                                                                                    | Seleziona impresa in base a delega ricevuta                                                                     |                   |
|                                                                                                    | Cerca Impresa (Speditore):                                                                                      |                   |
|                                                                                                    | CCIAA RM V                                                                                                    |                   |
|                                                                                                    | Numero REA 804877                                                                                               |                   |
|                                                                                                    | O Codice 02313821007                                                                                            |                   |
|                                                                                                    | Cerca                                                                                                    |                   |
|                                                                                                    | Dati impresa (Speditore)                                                                                        |                   |
|                                                                                                    | Denominazione: INFOCAMERE - SOCIETA' CONSORTILE DI INFORMATICA DELLE CAMERE DI COMMERCIO<br>ITALIANE PER AZIONI |                   |
|                                                                                                    | Comune: (MI)                                                                                                    |                   |
|                                                                                                    | Indirizzo: VIA VISERBA, 20 CAP: 20100                                                                           |                   |
|                                                                                                    | Selezionare il lipo postica                                                                                     |                   |
| $\langle$                                                                                            | Dichiarazione di Conferimento Delega v                                                                          |                   |
|                                                                                                    | Sportello di destinazione                                                                                       |                   |
|                                                                                                    | CCIAA di FIRENZE - Sportelo Certificazioni per l'Estero                                                         |                   |
|                                                                                                    | Avvia complazione                                                                                               |                   |
| 🕂 🔘 [_]] 🤤 🧔 Posta in arrivo (14)                                                                    |                                                                                                    | 🐑 🕼) 14:17 💭      |